# 睿薪酬操作手册

(一)、登录睿薪酬

1、从钉钉管理后台 (https://oa.dingtalk.com/) 进入组织架构;

2、点击"工作台"-在应用管理中找到"睿人事"点击"进入";

3、点击左边的菜单栏"薪酬";

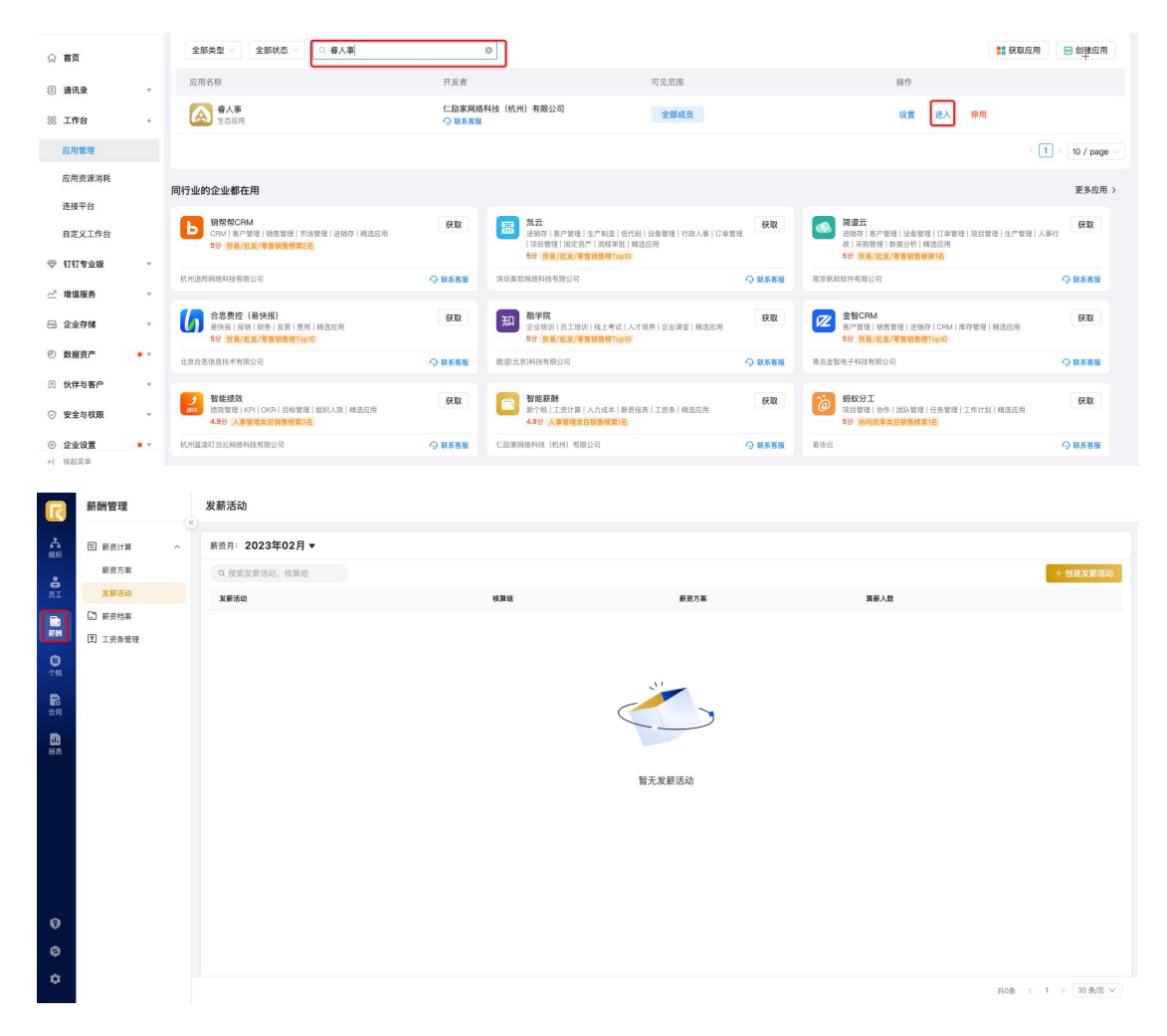

### (二)、算薪准备

1、选择薪资月

- (1) 点击菜单栏的"发薪活动";
- (2) 选择当前的算薪年月;

|                  | 薪酬管理                | 发薪活动          |       |        |             |                    |
|------------------|---------------------|---------------|-------|--------|-------------|--------------------|
| <b>合</b><br>編訳   | 图 新进计算 ^            | 新资月: 2023年02月 |       |        |             |                    |
| 8<br>AI          | 厨资方案<br>发薪活动        | Q 搜索发箭活动、核算组  | 移業相   | 藝術方面   | 調新人物        | + 创建发薪活动           |
|                  | <ul> <li></li></ul> |               | 51774 | WALCO. | Preside One |                    |
| <b>8</b><br>↑₩   | N THREE             |               |       |        |             |                    |
| 日本の              |                     |               |       |        |             |                    |
| <b>1</b><br>1875 |                     |               |       |        |             |                    |
|                  |                     |               |       | 暂无发薪活动 |             |                    |
|                  |                     |               |       |        |             |                    |
|                  |                     |               |       |        |             |                    |
|                  |                     |               |       |        |             |                    |
| 0                |                     |               |       |        |             |                    |
| 8                |                     |               |       |        |             |                    |
| ۵                |                     |               |       |        |             | 共0条 < 1 > 30 条/页 ~ |

- 2、创建发薪活动
  - (1) 点击"新建发薪活动";
  - (2) 方案选择算薪类型的方案类型;
  - (3) 保存发薪活动,点击需要算薪的核算组"查看"按钮;

| R              | 薪酬管理             | 发薪活动                                          |        | 创建发薪活动 ×                                    |
|----------------|------------------|-----------------------------------------------|--------|---------------------------------------------|
| <b>合</b><br>曲訳 | 図 薪资计算 へ<br>薪资方案 | ● 第次月: 2024年01月 ▼                             |        | - 新賀方条・<br>标准演示(勿动) ~                       |
| 8<br>BI        | 发薪活动             | 2.前元:10-11-11-11-11-11-11-11-11-11-11-11-11-1 | 薪资方案   | 期间规则                                        |
|                | □ 兼资档案           |                                               |        | <i>膝责</i> 开始时间:2023-03-01 考勤开始时间:2023-03-01 |
|                | <b>以 上四示音</b> 体  |                                               |        | 算薪期间 *<br>2024-01-01至2024-01-31 ~           |
| <b>P</b><br>合词 |                  | G                                             |        | 考勤期间 * 2024-01-01至2024-01-31 ~ ~            |
| 12.2           |                  |                                               |        | 核算组 *                                       |
|                |                  |                                               | 暂无发薪活动 | 你產漢×<br>算薪范围                                |
|                |                  |                                               |        | 请选择 × 请选择 ×                                 |
|                |                  |                                               |        |                                             |
|                |                  |                                               |        |                                             |
| 0              |                  |                                               |        |                                             |
| 0              |                  |                                               |        |                                             |
| ¢              |                  |                                               |        | 取消 保存                                       |

|                | 薪酬管理                  | 发薪活动                                                     |                 |
|----------------|-----------------------|----------------------------------------------------------|-----------------|
| <b>合</b><br>照照 | 2 薪资计算 へ              | ■ 籔月: 2024年01月 ▼                                         |                 |
| <b>8</b>       | 新 <u>现万</u> 莱<br>发薪活动 | Q 搜索及前活动、核算组                                             | + 创建发薪活动        |
|                | 日 新资档案                | 发展活动 使弹机 最近方案 算器人数                                       |                 |
|                | 王 正资条管理               | ■ 标准要示(勿动)2024非目 □.未定局<br>标准要示(勿动) ■ 标准要示(勿动) ■ 标准要示(勿动) | 宣看              |
| (1)<br>个税      |                       | <b>HE:</b> 000-01-012.000-01-01 0                        |                 |
| <b>R</b><br>合同 |                       |                                                          |                 |
| ₿<br>报表        |                       |                                                          |                 |
| 0              |                       |                                                          |                 |
| 0              |                       |                                                          |                 |
| ۵              |                       |                                                          | 15 / 1 \ 2060 V |
|                |                       |                                                          | 11W 30 W/M V    |

## 3、核对算薪人员

系统自动同步睿人事数据,请核对当月需算薪人员进行核对,无误后进行下一步;

|            | 大日間載(月              |       |              | 本目転入田                   |                |                | 大日東田       |           |           |
|------------|---------------------|-------|--------------|-------------------------|----------------|----------------|------------|-----------|-----------|
|            | 本月异新入D              |       |              | 4月創八朝                   |                |                | 4月高町       |           |           |
|            | <b>4</b>            |       |              | 0                       |                |                | 0          |           |           |
| 筛选         |                     |       |              |                         |                |                |            | =         | 添加算薪人     |
| <b>i</b> 1 | 11 11 11            | 19    | <b>职位</b> 11 | Empld 11                | <b>员工类型</b> 11 | <b>员工状态</b> 11 | 入限时间 11.   | 最后工作日 11. | 拥作        |
| 员工1        | 演示人员 (勿动)           | R0032 | 安保员          | emp_16970be0fd454d2ca5  | 全职             | 正式             | 2021-02-18 |           | 移除        |
|            |                     |       |              |                         |                |                |            |           |           |
| 9a⊥z       | <b>演示人员(勿助)</b>     | R0031 | 安保员          | emp_857390ecfc87417d82  | 全职             | Ert            | 2020-01-01 |           | 88        |
| 112        | <b>東</b> 奈人员 (勿峻)   | R0031 | 安保员          | emp_857390ectc87417d82  | 全职             | ΕŔ             | 2020-01-01 |           | 移除        |
| 112        | 展示人员 (勿起)           | R0031 | 安保品          | emp_857390act/87417d82  | 全联             | Ξĸ             | 2020-01-01 |           | 移接        |
| 112        | <b>第</b> 55人员(1988) | 80031 | 安徽县          | emp_857390ecfc87477482  | <u>केश</u>     | ΞŔ             | 2920-01-01 |           | <b>移除</b> |
|            | 運送人员(1938)          | 80031 | 安徽县          | emp_857390ecic87477482  | 29<br>1        | ΞŔ             | 2920-01-01 |           | 818       |
| 112        | <b>第</b> 第人员(1938)  | R0031 | 安保良          | emp_857390ecfc87417482_ | 201            | ΣK             | 2020-01-01 |           | 88        |

4、核对算税人员

(1) 先点击"生成算税人员"生成本月需要进行报税的人员;

(2) 若本月有新增的人员, 需要在点击"报送"进行新人员信息报送; 若无新增 人员, 则进行下一步操作;

(3) 如发现有花名册信息错误,重新修改花名册后,请点击"更新花名册信息" 进行新信息更新,在点击生成算税人员进行报送;

(4)若异常人员有数字,需要进行处理,多扣缴义务人需要选择一个扣缴公司/无扣缴义务人需反馈服务人员/信息缺失请前往花名册补充信息(如报税主体字)

段);

#### (5) 若报送不成功有数字, 需针对错误提示进行处理, 直至数字为 0;

|    | HAN CUL O |       | 本月正常人员( | D    | 本月非正常人员 | 0       | 报送成功 ① |     | 报送不成功 | 0        | 异常人员 ③ |      |     |
|----|-----------|-------|---------|------|---------|---------|--------|-----|-------|----------|--------|------|-----|
|    | 2         |       | 2       |      | 0       |         | 2      |     | 0     |          | 0      |      |     |
| 填外 | 人员        |       |         |      |         |         |        |     |       |          |        |      |     |
|    |           |       |         |      |         |         |        |     |       |          |        |      |     |
|    | 工号        | Empld | 人员状态    | 证件姓名 | 证件类型    | 扣缴义务人名称 | 登记序号   | 分離门 | 税款所属月 | 手机号码     | 身份验证状态 | 报送状态 | 38- |
|    |           | ei    | 正常      | 100  | 居民身份证   |         |        | -   | 1000  | 10000000 | 验证成功   | 报送成功 |     |
|    | MT8035    | e     | 正常      |      | 居民身份证   |         |        | -   |       |          | 验证成功   | 报送成功 |     |
|    |           |       |         |      |         |         |        |     |       |          |        |      |     |
|    |           |       |         |      |         |         |        |     |       |          |        |      |     |
|    |           |       |         |      |         |         |        |     |       |          |        |      |     |
|    |           |       |         |      |         |         |        |     |       |          |        |      |     |
|    |           |       |         |      |         |         |        |     |       |          |        |      |     |
|    |           |       |         |      |         |         |        |     |       |          |        |      |     |
|    |           |       |         |      |         |         |        |     |       |          |        |      |     |
|    |           |       |         |      |         |         |        |     |       |          |        |      |     |

5、定薪调薪

未定薪人员:点击"批量定薪"按钮,下载定薪模板,填写模板后上传即可; 需调薪人员:点击"批量调薪"按钮,下载调薪模板,填写模板后上传即可;

|              |      | 本月算   | 薪人员   |             | 本月新.        | 入职   |      | 本月转        | E     |            | 本月定義 |      |      |      |   | 本月调 | 新    |                                                                                |      |
|--------------|------|-------|-------|-------------|-------------|------|------|------------|-------|------------|------|------|------|------|---|-----|------|--------------------------------------------------------------------------------|------|
|              |      | 2     | 2     |             | 0           |      |      | 0          |       |            | 0    |      |      |      |   | 0   |      |                                                                                |      |
| 筛选           |      |       |       |             |             |      |      |            |       |            |      |      |      |      |   | la  | =    | 批量定新                                                                           | 批量等  |
| <b>s</b> 11. | 部门   |       | IĐ    | 职位          | Empld 1     | 员工类型 | 员工状态 | 入职时间 1     | 最后工作日 | 生效日期       | 工资标准 | 基础工资 |      | 岗位工资 | 5 | 裁工资 | -    | 调整 操作                                                                          |      |
| I员工1         | 演示人员 | £     | R0032 | 安保员         | emp_16970be | 金职   | 正式   | 2021-02-18 | -     | 2023-01-01 | 700  | 0    | 2320 |      | - |     | -    | 调新、调新、                                                                         | 定调研订 |
| 5I2          | 建元人在 | 1     | P0021 |             |             |      |      |            |       |            |      |      |      |      |   |     |      |                                                                                |      |
|              |      | Les.  | NOOST | ¥18.Q       | emp_857390e | 全职   | 正式   | 2020-01-01 | -     | 2020-01-01 | 700  | 0    | 2320 |      |   |     | 1410 | - 視新 >                                                                         | 定调新  |
|              |      | A.e.  |       | X18.0       | emp_857390e | 全职   | 正式   | 2020-01-01 |       | 2020-01-01 | 700  | 0    | 2320 |      | - |     | 1410 | - 调新、                                                                          | 定调新  |
|              |      | Lee   |       | X18.0       | emp_857390e | 全职   | Ex   | 2020-01-01 |       | 2020-01-01 | 700  | 0    | 2320 |      |   |     | 1410 | - 调新 \                                                                         | 定调新  |
|              |      | Lee   |       | <b>文保</b> 员 | emp_857390e | 全职   | Εđ   | 2020-01-01 |       | 2020-01-01 | 700  | 0    | 2320 |      |   |     | 1410 | - (18)                                                                         | 定调研  |
|              |      | Lee   | 10001 | 文体点         | emp_857390e | 全职   | 正式   | 2020-01-01 | -     | 2020-01-01 | 700  | 0    | 2320 |      |   |     | 1410 | - ()))<br>()<br>()<br>()<br>()<br>()<br>()<br>()<br>()<br>()<br>()<br>()<br>() | 定调研  |
|              |      | , Loo |       | Xŧĸġ        | emp_857390e | 金明   | 正式   | 2020-01-01 |       | 2020-01-01 | 700  | 0    | 2320 |      | - |     | 1410 | - 386 >                                                                        | 定调研  |
|              |      | Lee   |       | XIRQ        | emp_857390e | 金明   | 正式   | 2020-01-01 |       | 2020-01-01 | 700  | 0    | 2320 |      |   |     | 1410 | - 306                                                                          | 定调整  |

6、计算工资

(1)点击第三步"核算薪资",按下图点击菜单栏,打开"合计",合计栏会展示在最后一行;

(2) 点击"同步考勤数据",一键同步钉钉考勤数据

(3) 导入浮动数据:点击"导入浮动数据",下载模板,填写模板后上传即可;

(3) 核算应发:点击"开始计算"按钮;如需修改,你可以在点击"明细"修 改单个员工薪资数据; (4) 计算个税: 点击"获取专项附加扣除"、"获取个人养老金", 获取成功后, 点击"计算个税";

(5) 完成个税计算后, 点击"开始计算"按钮, 计算出实发数据;

(6) 若有数据修改, 必须重新点击"计算个税", 在点击"开始计算"。重新获取最 新应发数据重新计算最新的个税数据。

| 同地    | - The second second second second second second second second second second second second second second second |                                                                   |                                                                                                    |                                    |                                                                                                    |                                               |                                               |                                                         | _                               | <u> </u>            | PP-N17514               |                     |      |         |      |      |             |                                    |                                    |
|-------|----------------------------------------------------------------------------------------------------|-------------------------------------------------------------------|----------------------------------------------------------------------------------------------------|------------------------------------|----------------------------------------------------------------------------------------------------|-----------------------------------------------|-----------------------------------------------|---------------------------------------------------------|---------------------------------|---------------------|-------------------------|---------------------|------|---------|------|------|-------------|------------------------------------|------------------------------------|
| 72    | 考勤数据 ①                                                                                                    | 导入浮动数据                                                            | >> 获取专                                                                                                    | 项附加扣除 ⊙                            | » 获取个人养老                                                                                                   | <b>±</b> 0                                    |                                               |                                                         |                                 |                     |                         |                     |      |         |      |      |             | 计算个税                               | 开始讨                                |
| (H)   | 选 団 字段                                                                                                    |                                                                   |                                                                                                    |                                    |                                                                                                    |                                               |                                               |                                                         |                                 |                     |                         |                     |      |         |      |      |             |                                    | 批量操作                               |
|       |                                                                                                    |                                                                   | 人事信息                                                                                                    |                                    |                                                                                                    |                                               |                                               | 考数                                                      |                                 |                     |                         | 基本工资                |      |         |      | 立有   | 考勤数据        | _                                  |                                    |
|       | 姓名 11                                                                                                    | <b>BATI</b> 13.                                                   | <b>I</b> 9 1                                                                                                    | 职位 1                               | Empld 11                                                                                                   | 身份证号 11                                       | 入职日期 11                                       | 应出動天数                                                   | 出勤天数                            |                     | 考勤扣款 11                 | 基本工资                |      | 岗位工资 1  | 绩效工资 | 应用   | 目最新版本薪资     | 方案 高温                              | 操作                                 |
|       | 示例员工1                                                                                                    | 演示人员(                                                             | R0032                                                                                                    | 安保员                                | emp_16970be                                                                                                | 20213320010                                   | 2021-02-18                                    |                                                         | -                               | ~                   | -                       |                     | ~    |         |      | 导出   |             |                                    | 明細                                 |
|       | 示例员工2                                                                                                    | 演示人员(                                                             | R0031                                                                                                    | 安保员                                | emp_857390e                                                                                                | 11012020000                                   | 2020-01-01                                    |                                                         | -                               | -                   | -                       |                     | -    | 3       |      | -    |             |                                    | 明细                                 |
|       | 合计: 2人                                                                                                    |                                                                   |                                                                                                    |                                    |                                                                                                    |                                               |                                               | 0.0                                                     | 0                               | 0.00                | 0.00                    |                     | 0.00 | 0.0     |      | 0.00 | C           | 0.00                               |                                    |
|       |                                                                                                    |                                                                   |                                                                                                    |                                    |                                                                                                    |                                               |                                               |                                                         |                                 |                     |                         |                     |      |         |      |      |             |                                    |                                    |
|       |                                                                                                    |                                                                   |                                                                                                    |                                    |                                                                                                    |                                               |                                               |                                                         |                                 |                     |                         |                     |      |         |      |      | 共2条         | < 1                                | > 30 衡门                            |
|       | 01月 标准演示<br>耳景: 2024-01-01                                                                                     | (勿动) 202401<br>2024-01-31 回<br>屋入団読券店                             | l                                                                                                    | TRAI INFINITION OF                 |                                                                                                    | <i>検对算薪人员</i>                                 | 核对算税人员                                        | 司 定薪调养                                                  | f 枝算薪                           | <u>۾</u>            | 算薪完成                    |                     |      |         |      |      | 共2条         | < 1                                | > 30 赘/                            |
| 日本の時辺 | 01月 标准演示<br>耳影: 2024-01-01:<br>考勤数据() >><br>表 回字段                                                              | (勿动) 202401<br>2024-01-31 回<br>导入浮动数据                             |                                                                                                    | Zintachink ()                      | 》 获取个人养老:                                                                                                  | 検对算薪人员<br>金 ⊙                                 | 核对算税人员                                        | 克 定薪调养                                                  | 核算新                             | Ð                   | 算薪完成                    |                     |      |         |      |      | 共2条         | < 1<br>计算个税<br>=                   | > 30 条//<br>开始                     |
| 可步得过  | 01月 标准演示<br>异新: 2024-01-01<br>考勤数策 ①   ><br>志 田 宇段                                                             | (勿动) 202401<br>2024-01-31 回<br>导入浮动数据                             | → 获取专<br>人事信息                                                                                                    | ZENY JOLHIRR ○                     | ※ 获取个人养老:                                                                                                  | 検対算薪人员<br>金 ○                                 | 核对算税人员                                        | 司 定薪调制<br>考勤                                            | 枝調新                             | Đ.                  | 算薪完成                    | 基本工资                |      |         |      |      | 共2条         | < 1<br>计算个税<br>這 [                 | > 30 奈//<br>开始<br>就量操作             |
| 1步    | 01月 标准課示<br>実際:2024-01-01<br>考勘設成 ① ><br>志 ① 宇段<br>姓名 11                                                       | (勿动) 20240<br>2024-01-31 回<br>导入浮动数据<br>駅7 1)                     | ····<br>》 获取专<br>人事值思<br>工号 11                                                                                                    | 项附加出联 ① :<br>联位 11                 | 》 获取个人养老;<br>Empld 1);                                                                                     | 検対算薪人员<br>金 ○<br>身份延号 11-                     | 核对算税人5<br>入取日期 1-                             | 有勤<br>信法最天政                                             | 枝算薪                             | <b>g</b>            | 算新完成<br>考数和数 1-         | 基本工资                |      | 弊位工资 11 | 積效工资 |      | 共2条<br>生恐补能 | < 1<br>计算个税<br>注 [                 | > 30 条//<br>开始<br>批量操作<br>量        |
| 同步    | 01月 标准演示<br>算罪:2024-01-01<br>考報設設売 0 ><br>き ロ 字段<br>姓名 11<br>示明品工1                                             | (勿政) 20240<br>2024-01-31 日<br>早入浮动数磁<br>駅7 11<br>実成人员 仁           | <br>                                                                                                    | 現在10日1日 〇 11<br>現在111<br>実作品       | ※ 获取个人养老:           Empid         15           emp_16970be         15970be                                 | 様対算紙人员<br>金 ①                                 | 核对算税人名<br>入聚日期 11<br>2021-02-18               | <ul> <li>定新词</li> <li>考點</li> <li>自法勤天数 1</li> </ul>    | · 战算薪<br>出题天政                   | <b>g</b>            | <b>羿</b> 薪完成<br>考勤知款 1: | 基本工资<br>基本工资        | 11   | 弊位工资 1  | 摄效工资 | 14   | 并2条<br>生滋补贴 | < 1<br>计算个税<br>注<br>11 高級          | > 30 奈//<br>开始<br>就量操作<br>期間       |
| 可步端以  | 01月 标准漢示<br>算罪:2024-01-01<br>考勘設派 ① )<br>考 丁字段<br>姓名 11<br>示明点11                                               | (勿論) 20240<br>2024-01-31 日<br>早入汚动数据<br>願门 11<br>漢家人員 (<br>漢家人員 ( | ・・・     ・・     ・・     ・・     ・・     ・・     ・・     ・・     ・・     ・・     ・・     ・・     ・・     ・・     ・・     ・・     ・・     ・・     ・・     ・・     ・・     ・・     ・・     ・・     ・・     ・・     ・・     ・・     ・・     ・・     ・・     ・・     ・・     ・・     ・・     ・・     ・・     ・・     ・・     ・・     ・・     ・・     ・・     ・・     ・・     ・・     ・・     ・・     ・・     ・・     ・・     ・・     ・・     ・・     ・・     ・・     ・・     ・・     ・・     ・・     ・・     ・・     ・・     ・・     ・・     ・・     ・・     ・・     ・・     ・・     ・・     ・・     ・・     ・・     ・・     ・・     ・・     ・・     ・・     ・・     ・・     ・・     ・・     ・・     ・・     ・・     ・・     ・・     ・・     ・・     ・・     ・・     ・・     ・・     ・・     ・・     ・・     ・・     ・・     ・・     ・・     ・・     ・・     ・・     ・・     ・・     ・・     ・・     ・・     ・・     ・・     ・・     ・・     ・・     ・・     ・・     ・・     ・・     ・・     ・・     ・・     ・・     ・・     ・・     ・・     ・・     ・・     ・・     ・・     ・・     ・・     ・・     ・・     ・・     ・・     ・・     ・・     ・・     ・・     ・・     ・・     ・・     ・・     ・・     ・・     ・・     ・・     ・・     ・・     ・・     ・・     ・・     ・・     ・・     ・・     ・・     ・・     ・・     ・・     ・・     ・・     ・・     ・・     ・・     ・・     ・・     ・・     ・・     ・・     ・・     ・・     ・・     ・・     ・・     ・・     ・・     ・・     ・・     ・・     ・・     ・・     ・・     ・・      ・・      ・・      ・・      ・・      ・・      ・・      ・・      ・・      ・・      ・・      ・・      ・・      ・・      ・・      ・・      ・・      ・・      ・・      ・・      ・・      ・・      ・・      ・・      ・・      ・・      ・・      ・・      ・・      ・・      ・・      ・・      ・・      ・・      ・・      ・・      ・・      ・・      ・・      ・・      ・・      ・・      ・・      ・・      ・・      ・・      ・・      ・・      ・・      ・・      ・・      ・・      ・・      ・・      ・・      ・・      ・・      ・・      ・・      ・・      ・・      ・・      ・・      ・・      ・・      ・・      ・・      ・・      ・・      ・・      ・・      ・・      ・・      ・・      ・・      ・・      ・・      ・・      ・・      ・・      ・・      ・・      ・・      ・・      ・・      ・・      ・・      ・・      ・・      ・・      ・・      ・・      ・・      ・・      ・・      ・・ | 7項120日除 〇 日<br>平位 11<br>安保県<br>安保県 | <ul> <li>         委取个人所考:         Empld 1)             mp.169705a             eng.857350a      </li> </ul> | 様対算紙人员<br>金 ①<br>20213320010…<br>11012020000… | 様対算税人の<br>入股日期 11<br>2021-02-18<br>2020-01-01 | <ul> <li>之 定薪调4</li> <li>考約</li> <li>店店助天政 1</li> </ul> | 枝 <b>算新</b><br>上 出勤天政<br>-<br>- | <b>g</b><br>11<br>- | 算新完成<br>考點和款 1/<br>-    | <b>基本工资</b><br>基本工资 | 11   | 弊位工资 11 | 绿处工资 | 14   | 共2条<br>生蕊补贴 | < 1<br>计算个税<br>注 [<br>11 高調<br>- ] | > 30 条//<br>开始<br>批量操作<br>開題<br>明題 |

7、算薪完成,即可点击更多,选择"导出",进行核对;

| 勤数据<br>新版本薪资方案 普遭 |
|-------------------|
| 新版本薪资方案 新疆        |
|                   |
| *                 |
|                   |
| 0.00              |
|                   |
|                   |
|                   |
|                   |
|                   |
|                   |
|                   |

# 8、确认本月数据无误后,点击算薪完成,进行锁定;

| ← 07月 标准演示 (勿动) 202307<br>ק薪: 2023-07-01里2023-07-31 □ | 使对算薪人员 核对算税人员 定新调新 核算新资 <b>算额完成</b>       |                       |
|-------------------------------------------------------|-------------------------------------------|-----------------------|
|                                                       | ④ 或定用前线用<br>就定后。有时使用件个合由过化。如用件以增数目录,可能除收定 |                       |
| 发新审批 ####                                             | ☆重 发起带批 <b>送工资条</b><br>★xxx               | <mark>设置</mark> 生成工资条 |
|                                                       |                                           |                       |
|                                                       |                                           |                       |
|                                                       |                                           |                       |